## 集中式租赁项目房源管理操作手册 (企业版)

### 一、登录

1. 该系统建议使用谷歌浏览器,请提前下载并安装。

2. 下载协卡助手并安装。打开协卡助手,插入密钥,打开谷歌浏览器登录住房 租赁公共服务平台(http://183.194.243.240:7001/USBlogin.jsp),输入密码 后点击登录。

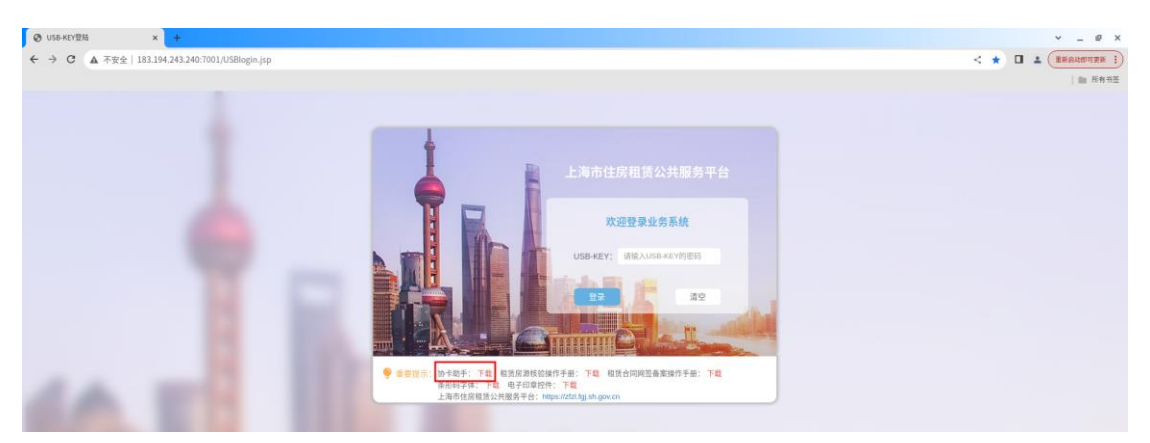

- 3. 选择上海市住房租赁房源管理系统
- 二、集中式项目入库

#### 一) 企业申请

在集中式房源入库管理中,点击企业申请菜单,点击"+"号按钮创建新的项目申请。

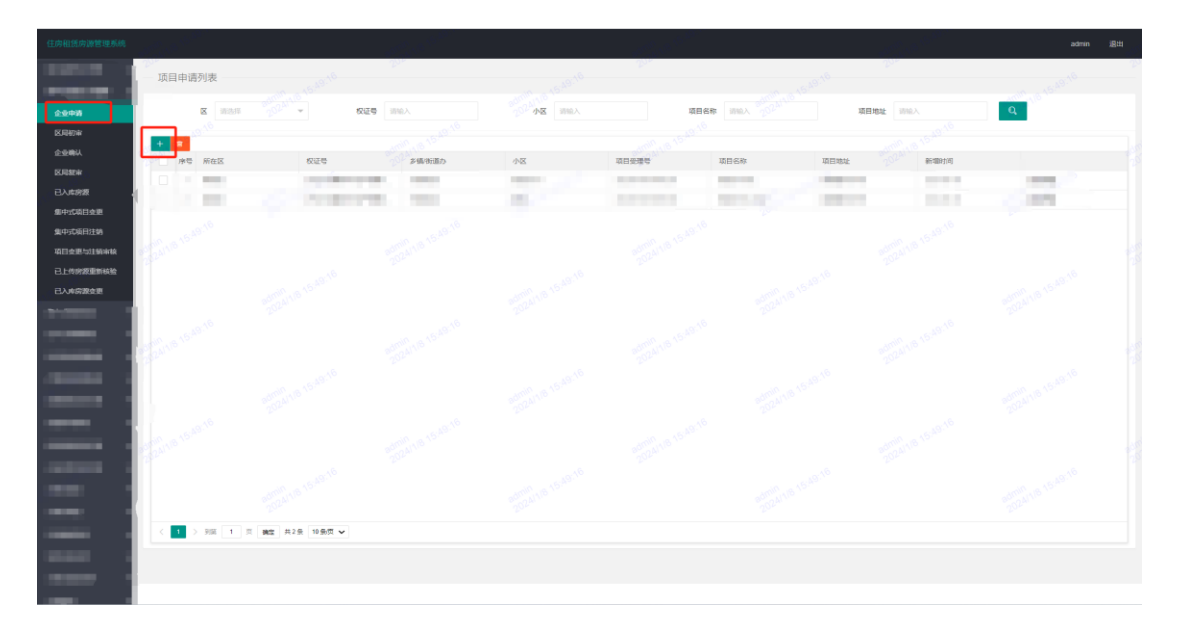

# 2. 完整填写项目信息后,点击获取坐标

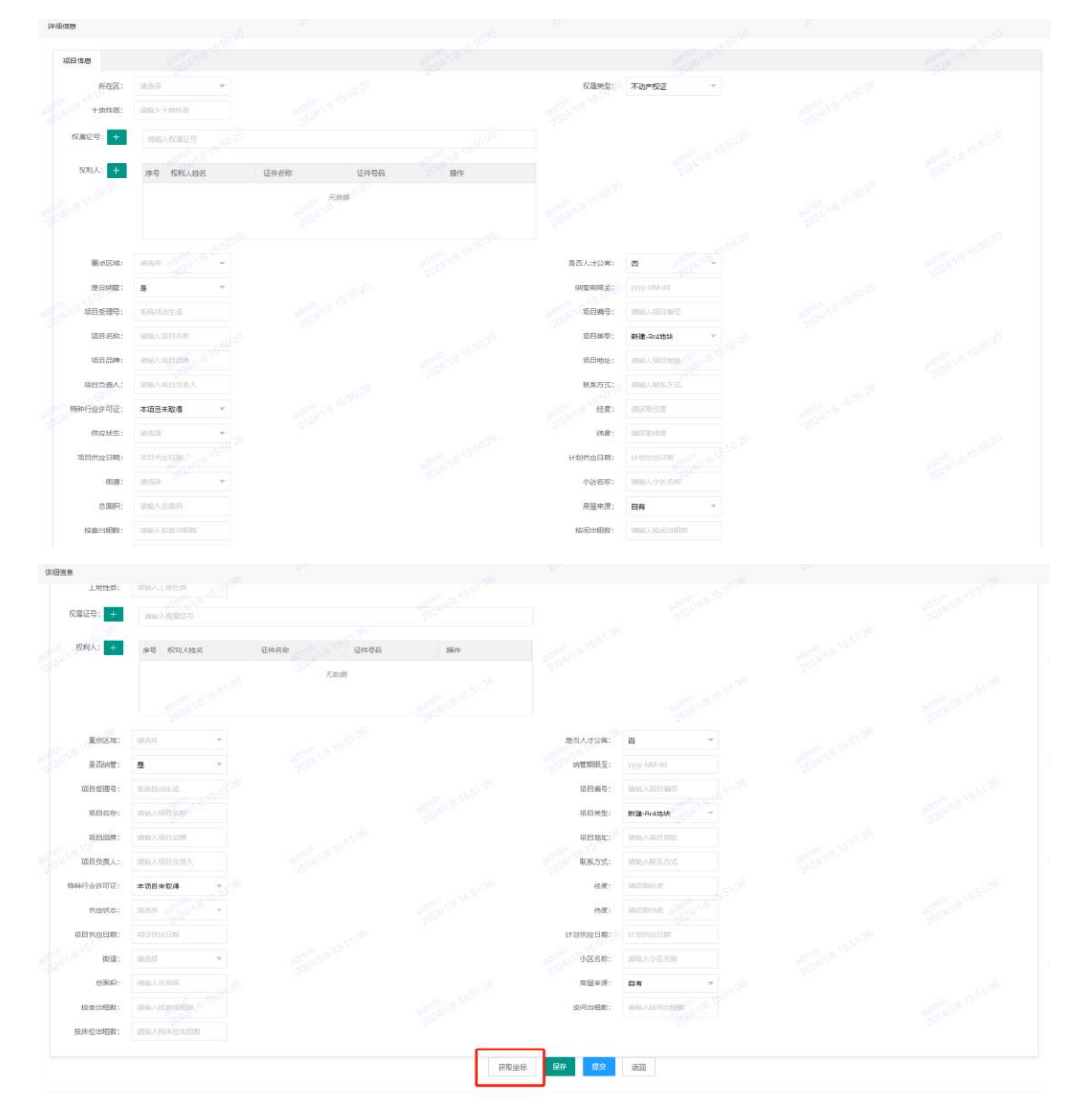

在地图中点选项目所在位置,系统根据位置获取坐标数据。

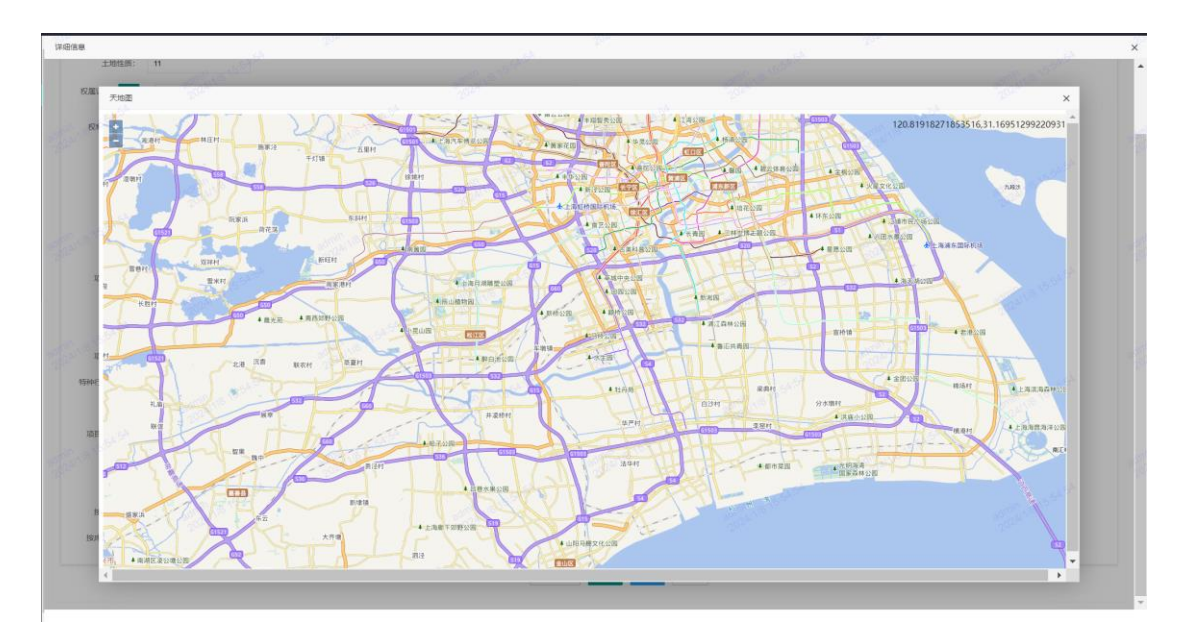

## 关闭地图页面, 点击保存

| 1 10010-00- | 94.5                  |           |      |                  |                                               |  |  |
|-------------|-----------------------|-----------|------|------------------|-----------------------------------------------|--|--|
| THREE.      | " A CARLER OF COM     |           |      |                  |                                               |  |  |
| 权度证号: +     | 沪(2002)普尔不动产权第000000号 | E.        |      |                  |                                               |  |  |
| ROALA: +    | 序带 权利人姓名              | 证件名称 证件号码 | 操作   |                  |                                               |  |  |
|             |                       | 无政策       |      |                  |                                               |  |  |
| 最余区域:       | 10.574 ····           |           |      | 是否人才公寓:          | <b>a</b> ~                                    |  |  |
| 是吉纳管:       | £ ~                   |           |      | 納管期限至:           | 2024-01-09                                    |  |  |
| 项目受理号:      | NARENDEAR SALES       |           |      | 項目编号:            | WMAGEB05                                      |  |  |
| 项目名称:       | 朗试项目                  |           |      | 项目类型:            | 新建-Rr4地块 ···································· |  |  |
| 项目品牌:       | 商试项目                  |           |      | 项目地址:            | 111                                           |  |  |
| 项目负责人:      | 测试项目                  |           |      | 联系方式:            | 11                                            |  |  |
| 特种行业许可证:    | 本项目未取得                |           |      | 经度:              | 121.32249387576172                            |  |  |
| 供应状态:       | <del>得供应</del> ~      |           |      | 纳度:              | 30.98617866257813                             |  |  |
| 项目供应日期;     | 项目供应日期                |           |      | 计划例应日期:          | ) HONORER                                     |  |  |
| (1)通:       | 老西门街道 ~               |           |      | 小区名称:            | 测试项目                                          |  |  |
| 总面积:        | 1000                  |           |      | 房屋来源:            | 日有 ~                                          |  |  |
| 按赛出租数:      | max.secting           |           |      | 按同出租数:           | MRXERENDA                                     |  |  |
| 接床位出租数:     | 制版入后并位出现目             |           |      |                  |                                               |  |  |
|             |                       |           | 获取金档 | 5 <b>977 152</b> | 360                                           |  |  |

## 3.上传收件清单:点击上传文件,上传相关材料

| 項日          | 158 Q4             | 行通单  |    |           |                                     |                                                                                                    |             |                    |       |
|-------------|--------------------|------|----|-----------|-------------------------------------|----------------------------------------------------------------------------------------------------|-------------|--------------------|-------|
| <i>p</i> 90 | 9                  | 材料名称 | 材料 | en 155924 |                                     |                                                                                                    | 已上债材料       | 疑                  | ſr.   |
| of an I     | r 1                | 产权证  |    |           |                                     |                                                                                                    | odmin 18 原件 |                    | ▲上传文件 |
| 2           | 1                  | 難业执照 |    |           |                                     |                                                                                                    | 原件          | <b>_</b>           | ▲上份文件 |
| 3           | 外                  | 外展图  |    |           |                                     |                                                                                                    | 原件          | administra 1       | ▲上份文件 |
| 4           | -59-24P            | 内暴图  |    |           |                                     |                                                                                                    | 原件。24       |                    | ▲上传文件 |
| 5           | 8 <sup>(5)</sup> B | 肉型图  |    |           |                                     |                                                                                                    | admin 16 mm | 2                  | ▲上传文件 |
|             |                    |      |    |           | 2500 18 15 50 2 <sup>1</sup> ERRENT | s Bo an and a start of the start of the star |             | admin 1/6 15:59:24 |       |

4.点击保存后,点击提交,企业申请流程结束,等待区局初审。

区局初审通过后,进入企业确认环节。

1.点击企业确认菜单,在列表中双击该项目进入详情页,点击幢信息,完善每幢 的坐标和人才公寓信息(点击"获取"后在地图上点选楼幢定位,点击"编辑" 选择是否人才公寓)。

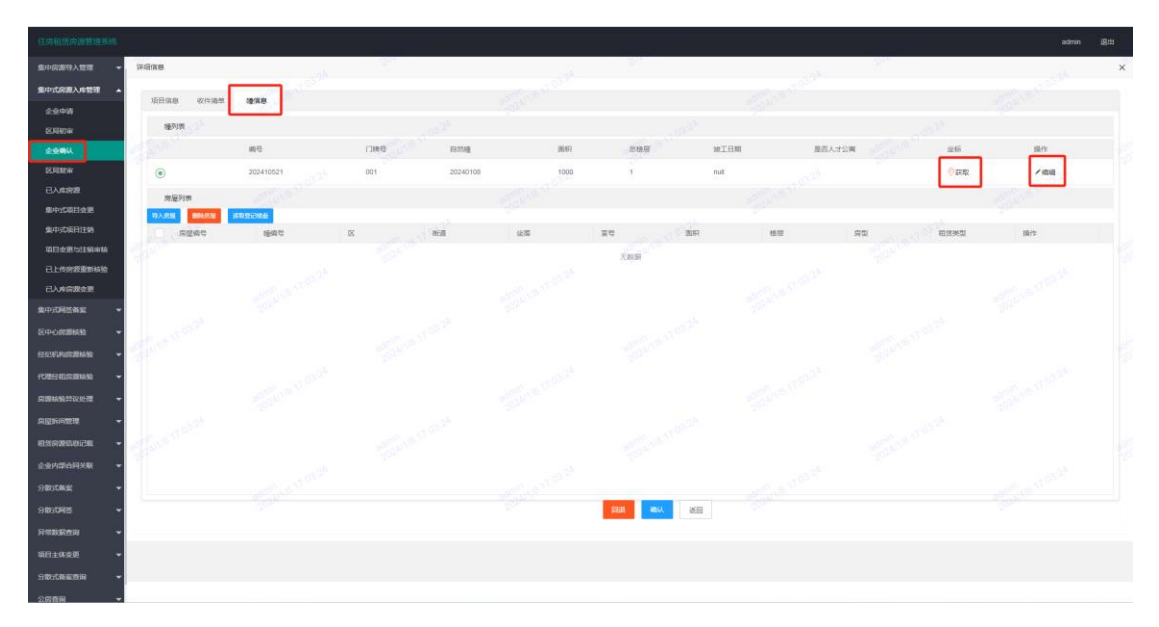

2.在每个幢号下导入房源信息。

选中某幢后,点击导入房屋

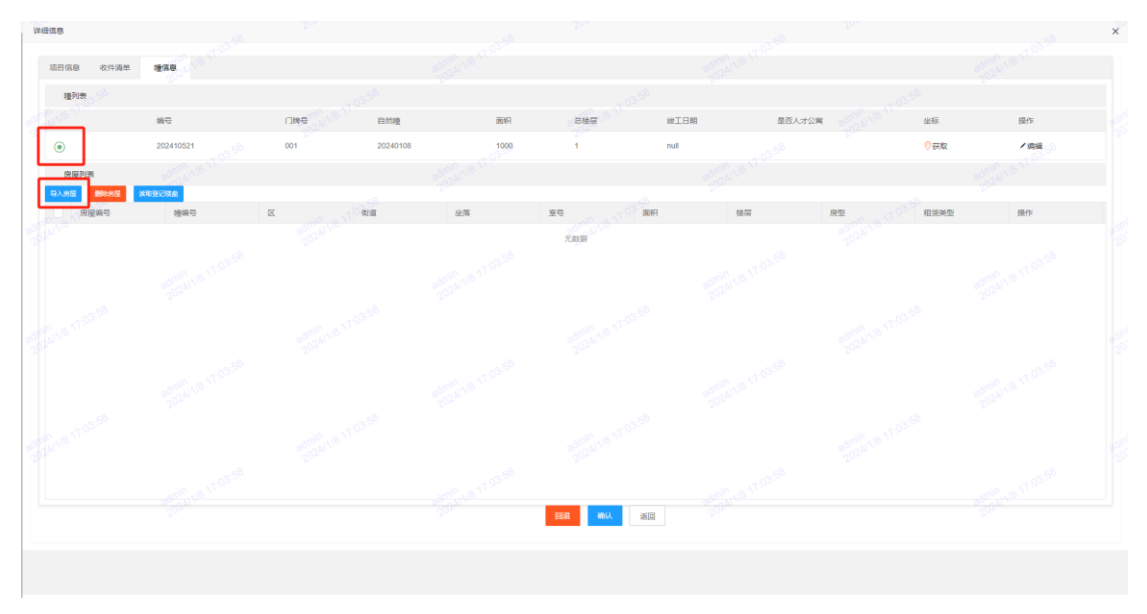

可点击房源导入, 批量添加房源

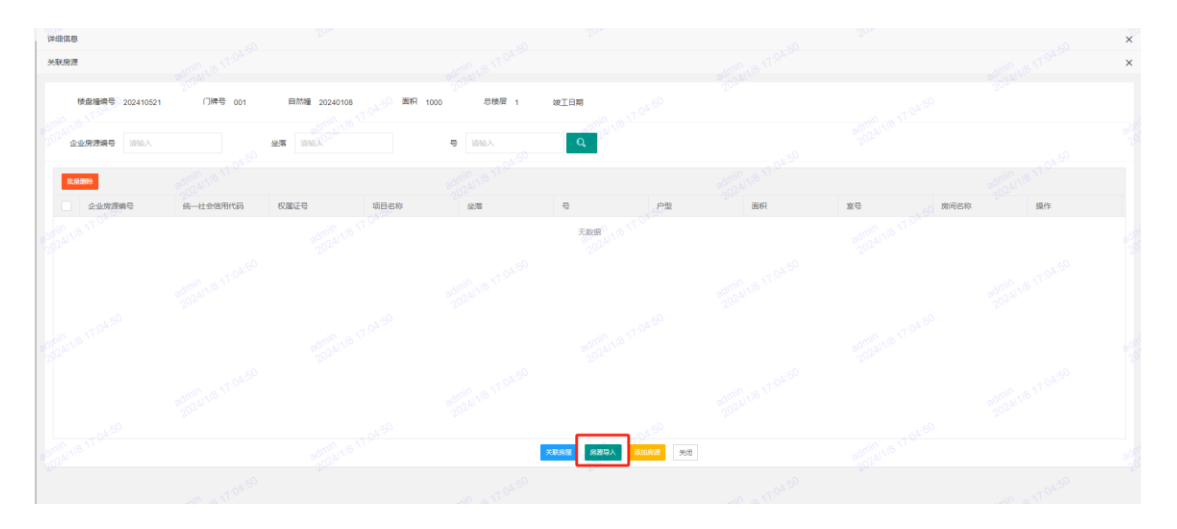

点击集中式模板下载,获取模板

| 洋坦信息                    |                                                                                                    |                                                                                                    |                                                    |         | ×  |
|-------------------------|----------------------------------------------------------------------------------------------------|----------------------------------------------------------------------------------------------------|----------------------------------------------------|---------|----|
| 关联资源                    | and the second second se | and an Tran-                                                                                                    | and a start                                        |         | ×  |
| <b>検査場時</b> 号 202410521 | (])時号 001 日前加量 2024010                                                                                                    | 6 期時 1000 均衡度 1 級工日期                                                                                                    |                                                    |         |    |
| 2007 2007 990 MILA      | 100 March 100                                                                                                    | e MARA Q                                                                                                    |                                                    |         |    |
| 1.000                   |                                                                                                    | 2).es                                                                                                    |                                                    |         |    |
| 企业加速编号                  | 统一社会信用代码 权属证券                                                                                                    |                                                                                                    | 100                                                | 憲臣 即间名称 | 服作 |
|                         |                                                                                                    | <ul> <li>▶ Lf60xdl</li> <li>▲ Lf60xdl</li> <li>▲ Lf60xdl</li> <li>▲ Lf62xdl</li> <li>▲ Lf62x</li></ul> | N批次,请在序号中区分。<br>F1000条。<br>务 <mark>周数据互相独立。</mark> |         |    |
|                         |                                                                                                    | an Energy Exercise                                                                                                    | · · · · · · · · · · · · · · · · · · ·              |         |    |
|                         |                                                                                                    |                                                                                                    | and the second                                     |         |    |

在表格中填写属于该幢楼栋的房源明细,注意查看填表说明,严格按说明要求填

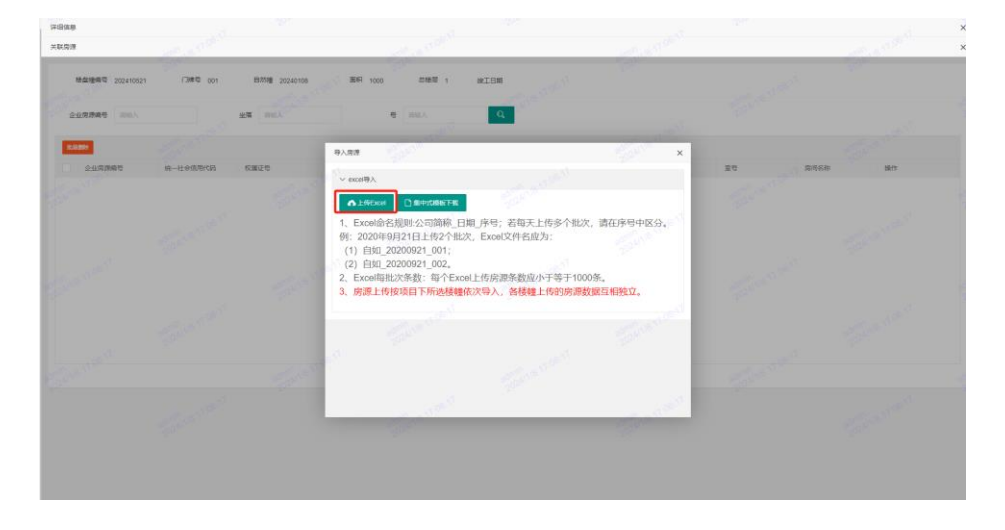

写。填写完成后点击"上传 Excel",上传房源表格

## 也可点击添加房源进行逐条添加

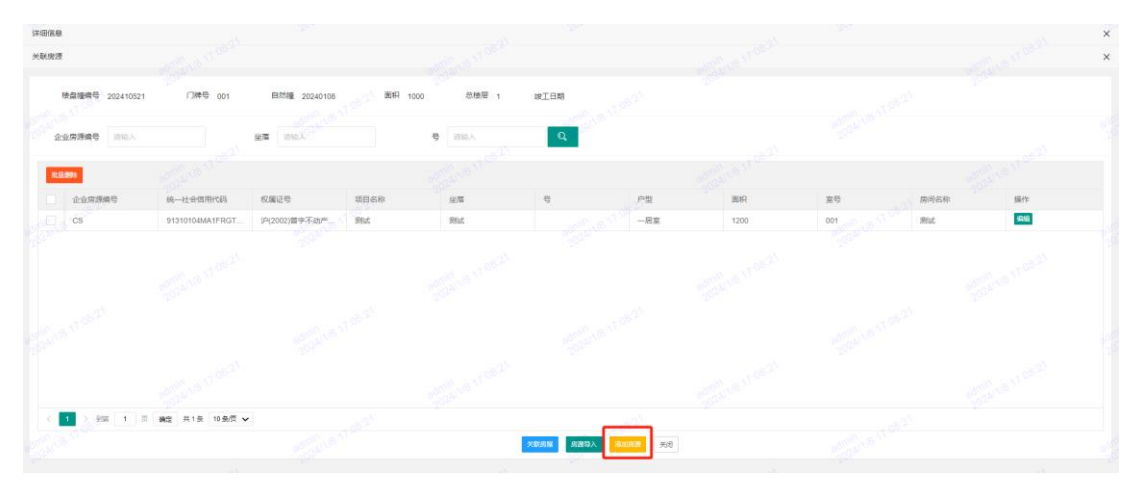

房源添加完成后,勾选需入库房源,点击关联房屋

| 详细信息            | 02.             | 200                   |                                       | 0.2.       | 200       |      | 02   | 300            |      | 03.  | × |
|-----------------|-----------------|-----------------------|---------------------------------------|------------|-----------|------|------|----------------|------|------|---|
| 关联房源            |                 |                       |                                       |            |           |      |      |                |      |      | × |
| 積盘連續号 202410521 | (]牌号 001        | 自然種 20240108          | 0 <sup>0</sup> <sup>60</sup> 2817 100 | 2020 总稳层 1 | 竣工日期      |      |      |                |      |      |   |
| 2024 企业房源编号 访加入 |                 | 坐着 讨论入 <sup>024</sup> |                                       | ● 訪給入      | Q         |      |      |                |      |      |   |
| ** 61393        |                 |                       |                                       |            |           |      |      |                |      |      |   |
| ✓ 企业房源编号        | 统一社会信用代码        | 权履证号                  | 项目名称                                  | 坐落         | 9         | 户型   | 面积   | 室号             | 房间名称 | 操作   |   |
| CS              | 91310104MA1FRGT | 沪(2002)营李不动产          | RHid                                  | 395aC      |           | —周室  | 1200 | 001 001 010 10 | Wat  | 9932 |   |
|                 |                 |                       |                                       |            |           |      |      |                |      |      |   |
|                 |                 |                       |                                       |            |           |      |      |                |      |      |   |
|                 |                 |                       |                                       |            |           |      |      |                |      |      |   |
| < 1 > 週間 1 页    | 确定 共1条 10条页 、   | •                     |                                       |            |           |      |      |                |      |      |   |
|                 |                 |                       |                                       |            | 关联党室 党级导入 | 美国房庭 |      |                |      |      |   |
|                 |                 |                       |                                       |            |           |      |      |                |      |      |   |

关联成功后,点击关闭,确认该幢下关联成功的房源数量和信息是否正确。如有问题,可点击删除房屋后,重新导入房源重新关联。

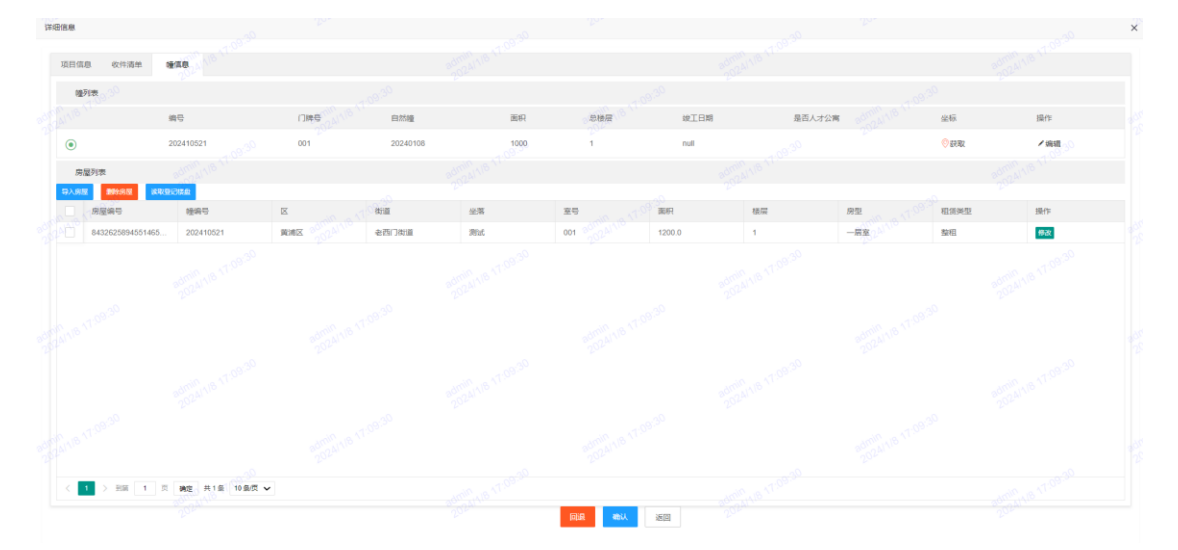

3.全部楼幢均完成房源导入及关联后,点击确认,即完成企业确认环节,等待区局复审。复审完成后,项目入库完成,可在"已入库房源"菜单中查看。

#### 三、集中式项目变更与注销

#### 一) 集中式项目变更

该功能支持修改项目信息和收件清单附件。

1. 进入集中式项目变更菜单,找到需变更信息的项目点击"修改",信息修改完成后点击保存,并返回。

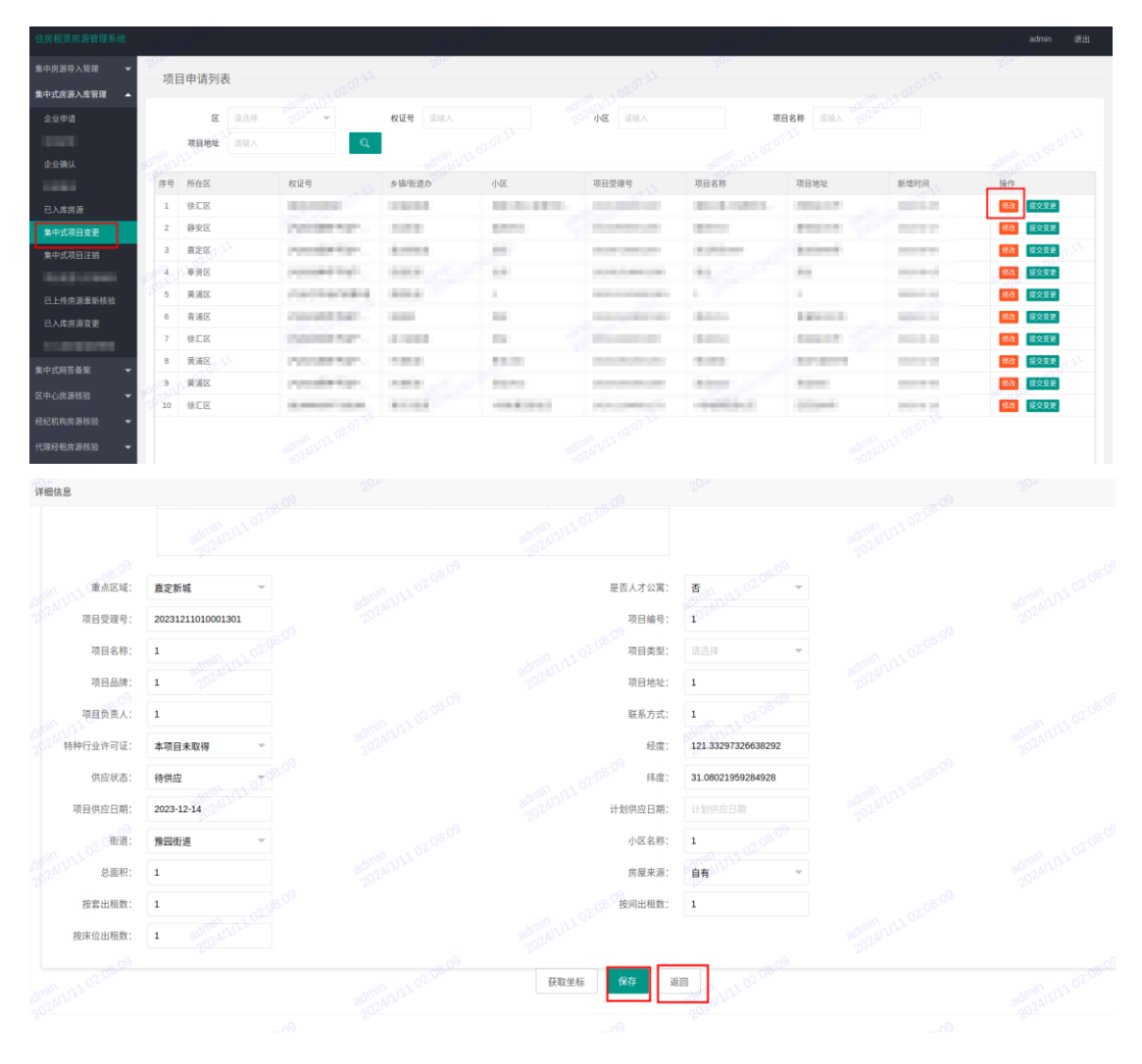

2. 点击提交变更,点击确定后,项目信息变更申请提交至区局审核。

| 住房租赁房源管理系统  |          |                            |                      |                 |            |                          |              |                                                               |                                                                                                    | admin 退出        |
|-------------|----------|----------------------------|----------------------|-----------------|------------|--------------------------|--------------|---------------------------------------------------------------|----------------------------------------------------------------------------------------------------|-----------------|
| 集中房源导入管理 👻  | 104      | 日由注利主                      |                      | 49 <sup>4</sup> |            | 0                        | 30F          |                                                               | io.                                                                                                    | 20H             |
| 集中式房源入店管理   | 坝        | 日中頃列衣                      |                      |                 |            |                          |              |                                                               |                                                                                                    |                 |
| 企业申请        |          | <b>K</b> (1924)            | 202.00 -             | 权证号 信用入         |            | 小家 国际人                   | म्           | 国名称 品籍入 学会科                                                   |                                                                                                    |                 |
| 区局初审        |          | 项目地址 新输入                   | Q                    |                 |            |                          |              |                                                               |                                                                                                    |                 |
| 企业确认        | - Marine |                            |                      | Martin Martin   |            |                          |              |                                                               |                                                                                                    |                 |
| 区局复审        | 序号       | 所在区                        | 权证号                  | 乡镇街道办           | 小医         | 项目受理号                    | 项目名称         | 项目地址                                                          | 新增时间                                                                                                    | 操作              |
| 已入库房源       | 1        | 徐汇区                        | Bollo million        | a defined       | 10.1.0000  | income and a second      | TREASE LODGE | 10000-010                                                     | 1000-000                                                                                                    | <b>修改</b> 提文变更  |
| 集中式项目变更     | 2        | 静安区                        | the second second    | 19974           | 10000      | The second second second | 10000        | 10000                                                         | The local division of the local division of the local division of | 制改 提文文史         |
| 集中式项目注销     | 3        | <b>嘉定区</b> 。6 <sup>9</sup> | manufacture -        | 10.000          | 100        | 10000                    | 0.000        | Answer (                                                      | 100.000                                                                                                    | <b>经文支支</b>     |
| 项目变更与注销审核   | 30.4     | 奉贤区                        | manufacture.         | inere a         | 100        | transferration and the   | 100          | 100                                                           | and the second                                                                                                    | <b>新政</b> 建交变更  |
| 已上传房源重新核验   | 5        | 黄浦区                        | August 10(1-10)(1-1) |                 |            |                          | 1            |                                                               | per contra                                                                                                    | <b>建文支支</b>     |
| 已入库房源变更     | 6        | 青浦区                        | township and         | 1.0.0           | 44         |                          | (Bellering   | 10000                                                         | And in case                                                                                                    | 100 世文史王        |
| 已入库房源变更审核   | 7        | 徐汇区                        | framework for the    | 10000           | 184 7      | Street and state         | (Bellevel)   | Address .                                                     | 10111-00                                                                                                    | <b>制改 经交支</b> 更 |
| \$*中式교통읍목 → | 8        | 黄浦区                        | and the second       | 1000            | The second | 10000                    | 10100        | 100.007                                                       | 101.01                                                                                                    | 10次 超文文更        |
|             | 9        | 黄浦区                        | second second        | 1000            | ALC: NOT   | 10000                    | 1818.000     | ALC: NOTE: NOTE: NOTE: NOT: NOT: NOT: NOT: NOT: NOT: NOT: NOT | 10000-00100                                                                                                    | <b>然效</b> 经交发更  |
| 区中心历器线组 👻   | 10       | 徐汇区                        | Accession from       | 101000          |            |                          |              | ( Interference )                                              | 10000                                                                                                    | <b>经改</b> 建文度更  |
| 经纪机构房源核验 👻  |          |                            |                      |                 |            |                          |              |                                                               |                                                                                                    |                 |
| 代理经租房票核验 👻  |          |                            |                      |                 |            |                          |              |                                                               |                                                                                                    |                 |

二) 集中式项目注销

进入集中式项目注销菜单,找到需注销项目点击"提交注销",点击确定后,项目注销申请提交至区局审核。

| 中房源导入管理 👻     | EX F  | 封核列表     |                    |                |                                                                                                    |                                                                                                    |                                |                       |                      |                 |
|---------------|-------|----------|--------------------|----------------|----------------------------------------------------------------------------------------------------|----------------------------------------------------------------------------------------------------|--------------------------------|-----------------------|----------------------|-----------------|
| 式房源入库管理       | 12. 1 | +19(7)18 |                    |                |                                                                                                    |                                                                                                    |                                |                       |                      |                 |
| 业申请           |       | 区 测选择    | 20210 -            | 权证号 语输入        |                                                                                                    | 小区 语输入                                                                                                    | IJ                             | 目名称 画版入 分             |                      |                 |
| 副初审           |       | 项目地址 回输入 | Q.                 |                |                                                                                                    |                                                                                                    |                                |                       |                      |                 |
| 业确认           |       |          |                    | Standard Stand |                                                                                                    |                                                                                                    |                                |                       |                      |                 |
| <b>建</b> 車    | 序号    | 所在区      | 权证号                | 多領/街道办         | 小区                                                                                                    | 项目受理号                                                                                                    | 项目名称                           | 项目地址                  | 新增时间                 | 操作              |
| 库房原           | 1     | 徐汇区      | Manufacture of     | 10.000         | 10.00.000                                                                                                    | Conceptual de la conceptual de la concep | 41.4.4011                      | E-Million Print       | 100000               | ■■              |
| 中式项目变更        | 2     | 静安区      | Constraint log-    | 10.00          | All the second                                                                                                    | Concernant line                                                                                                    | 10.000                         | 8.0.0                 | I HARD AND IN        | 会看 銀交注論         |
| 中式项目注销        | 3     | 嘉定区      | created her        | Accessed.      | 10                                                                                                    | Construction of the Construction of the Constr | And States of Concession, Name | and the second second | international second | <b>在有</b> 提交注册  |
| 1变更与注销审核      | 4     | 奉贤区      | 10000000000        | 100            | 10                                                                                                    | 10000-0.0000-000                                                                                                    | 100,                           | 10                    | 1000.002             | <b>主吾</b> 提交注明  |
| :传房源重新核验      | 5     | 黄浦区      | 1007007800         | 10000          | 1                                                                                                    | 100000000000000000000000000000000000000                                                                                                    |                                | 1                     | 10001-0212           | <b>查</b> 看 提交注明 |
| <b>、库房源变更</b> | 6     | 青浦区      | reported in Figure |                | 10.                                                                                                    | Contraction (Section (1997)                                                                                                    | 80.000                         | A REPORT              | sense wine           | 會有 提交注册         |
| 、生成語音更単結      | 7     | 徐汇区      | Concerning Station | 4.000          | 84                                                                                                    | Differ to the same                                                                                                    | 100 miles                      | And and a second      |                      | 金希 提交注册         |
| 8562 -        | 8     | 黄浦区      | conditions.        | 1.000          | And on the local division of the local division of the local divis |                                                                                                    | Anto:                          | Advance.              | 1000.000             | 金石 提交注册         |
|               | 9     | 黄浦区      | contenter.         | 1000           | Barriel .                                                                                                    | 100000000000000000000000000000000000000                                                                                                    | Balan .                        | 0.000                 | instant.             | <b>教信</b> 提交注意  |
|               | 10    | 徐汇区      |                    | *****          |                                                                                                    | International Action                                                                                                    |                                | 0.000000              | 1000-000             | <b>金石</b> 服交注册  |
| -             |       |          |                    |                |                                                                                                    |                                                                                                    |                                |                       |                      |                 |

四、集中式房源变更

该功能支持已入库房源的变更、新增和注销。

1. 进入已入库房源变更菜单,选择需要变更房源的项目双击进入。

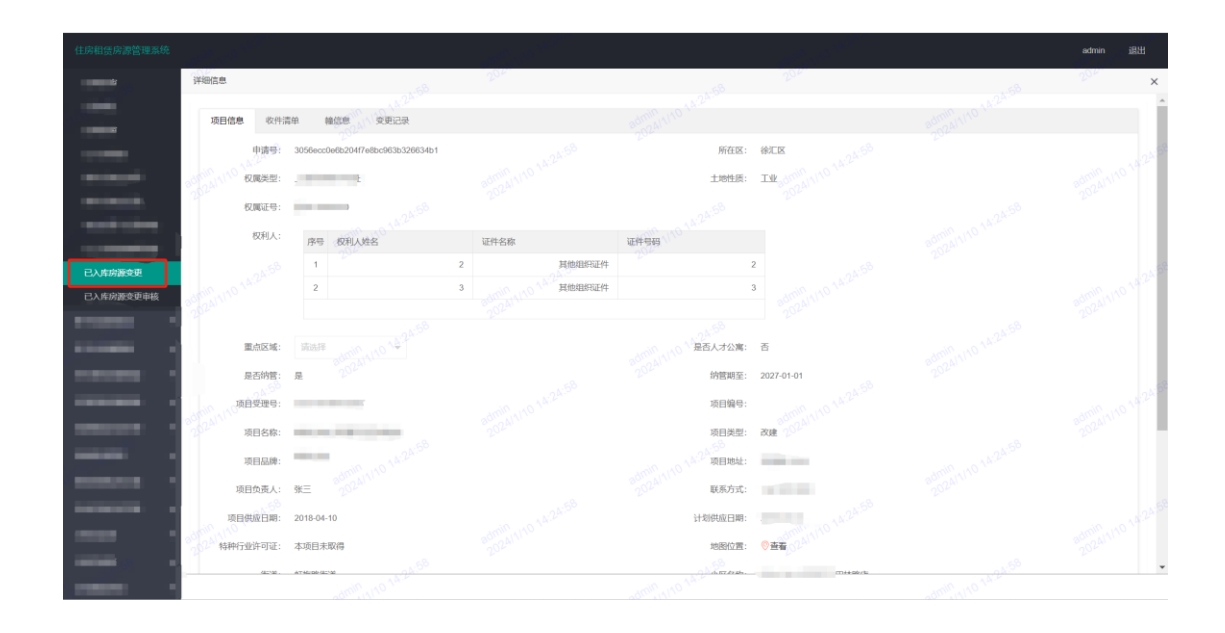

2. 点击幢信息,可针对需要变更的房源进行修改、删除和新增

修改:点击修改按钮,可修改所在楼层(需审核)、坐落全称(需审核)、挂牌租金、出租租金、是否已出租字段,修改完成后点击保存,需审核的信息变更待区局审核通过后生效。

| 并细信息       |            | A SIL  |                                                                                                    |                       |        |         |        |       |        |     |                    | >    |
|------------|------------|--------|----------------------------------------------------------------------------------------------------|-----------------------|--------|---------|--------|-------|--------|-----|--------------------|------|
| 项目信息 收付    | 中清单 幢信息    | 安更记录   |                                                                                                    |                       |        |         |        |       |        |     |                    |      |
| 幢列表 200    |            | _      |                                                                                                    |                       |        |         |        |       |        |     |                    |      |
|            | 编号         |        | 门牌号                                                                                                    | 自然幢                   | 面积     | 总楼层     | QIE.   | BMB   | 是否人才公寓 |     | 地图位置               |      |
| ۲          | 2500116853 |        | 130号1幢                                                                                                    | 1                     | 5233.0 | 46      | 1957-  | 01-01 | ND     |     | ◎ 查看               |      |
| 新维的展       |            |        |                                                                                                    |                       |        |         |        |       |        |     |                    |      |
| 房屋编号       | 植物号        | R      | 彻道                                                                                                    | 坐落                    | 室母     | 圖积      | 楼层     | 房型。10 | 租赁类型   | 核验码 | 操作                 |      |
| 8298529200 | 2500116853 | 徐仁区    | -                                                                                                    | -                     | -      |         | 1      | 一居室   | 野田     | 责看  | 10.22 BSN          | 0.74 |
| 8298529201 | 2500116853 | 徐汇区    | -                                                                                                    | -                     | 10     | 100     | 1 2024 | 一居室   | 整租     | 查看  | 40-32 BISS         |      |
| 8298529201 | 2500116853 | 徐汇区    | and the second                                                                                                    | ALC: NOTE: N          | 16.    | and the | 1      | 一居室   | 盤田     | 查看  | 68-2X (1953)       |      |
| 8298529205 | 2500116853 | 徐汇区    | and the                                                                                                    | and some the          | atrial | Ball .  | 3      | 一居室   | 整田     | 查看  | 687.202 (1887.000) |      |
| 8298529202 | 2500116853 | 徐汇区    | and the second                                                                                                    | an owned.             |        |         | 2      | 一居室人ら | 整租     | 查看  | 48-22 BRNR         |      |
| 8298529201 | 2500116853 | 徐汇区    | 1000                                                                                                    | and the second second | 10     |         | 1      | 一居室   | 整印     | 查看  | 1812X 18139        |      |
| 8298529205 | 2500116853 | 徐汇区    | And the second second s | -                     | 10     |         | 3 2024 | 一居室   | 整相     | 查看  | 18-2X (1800)       | -    |
| < 1 2 3    | 20 > BEM   | 1 A RE | 共 194 <u>条</u> 10 条/页 、                                                                                                    | •                     |        | 返回(0)   |        |       |        |     |                    |      |
|            |            |        |                                                                                                    |                       |        |         |        |       |        |     |                    |      |

| 信息                            | 202                |                                       | 202                      | <br>200              |    |
|-------------------------------|--------------------|---------------------------------------|--------------------------|----------------------|----|
| 项目信息 收件清单 權信息 安更记录            |                    |                                       |                          |                      |    |
| 幢列表                           |                    |                                       |                          |                      |    |
| 房屋信息                          | admin 2024/1/10 11 |                                       | admin 1/10 T             | 202 × 11             |    |
| 唐屋编号: 32fcea32adaaa128456dae9 |                    | ····································· | 76445442d7e7688cb1353f87 |                      |    |
| 新:<br>区: 徐汇区                  |                    | 2024111 街道:                           | 1997                     |                      |    |
| 房屋 室号: 116                    |                    | 面积:                                   | 22.0                     | -0.40                | 12 |
| 829: 房型: 一居室                  |                    | 租赁类型:                                 | 整相。2                     | 8dmin 4111           |    |
| 8291 所在楼层: 1 1 28-1           |                    | 28 坐落全称:                              | provide the latest       |                      |    |
| 8298 挂牌租金: <b>5700.0</b>      |                    | 20241/10<br>20241/10<br>出租租金:         | null                     |                      |    |
| 3299 是否已出租: 星 マ               |                    |                                       |                          |                      | 12 |
| 8291                          |                    | <b>保存</b> 近回                          |                          | 2024/11/<br>2024/11/ |    |
| <                             |                    | 14:28:-1                              |                          |                      |    |
| admin 1110                    |                    |                                       |                          |                      |    |
| 14.10 14.28.14                | 4min_4/10 14:28:11 |                                       | 4min_110 14:28:11        | Amin arto            |    |
|                               |                    |                                       |                          |                      |    |

删除:选择需要删除的房源点击删除按钮。删除房源需区局审核,审核通过后房

| 地信息                                                                                                    |            | 24         | 2              | 00                                                                                                    |          | 8          | 2   | 00                      |              | 19  | 202            | 3     |
|----------------------------------------------------------------------------------------------------|------------|------------|----------------|----------------------------------------------------------------------------------------------------|----------|------------|-----|-------------------------|--------------|-----|----------------|-------|
| and the second second s |            | A.28.4     |                |                                                                                                    |          |            |     |                         |              |     |                |       |
| 坝曰信思 收件                                                                                                    | 清単 種信息     | 小死期以後      |                |                                                                                                    |          |            |     |                         |              |     |                |       |
| 幢列表 20.49                                                                                                    |            |            |                |                                                                                                    |          |            |     |                         |              |     |                |       |
|                                                                                                    | 编号         |            | 门牌号。           | 自然權                                                                                                    | 面积       | 总楼层        |     | 竣工日期                    | 是否人才公寓       |     | 地图位置           |       |
| ۲                                                                                                    | 2500116853 |            | 7<br>130号1幢    | 1                                                                                                    | 5233.0   |            |     | 1957-01-01              | 否            |     | ◎ 查看           |       |
| 新煤房屋                                                                                                    |            |            |                |                                                                                                    |          |            |     |                         |              |     |                |       |
| 房屋编号。                                                                                                    | 植编号        | ×          | 街道             | 坐落 ~~~~~~~~~~~~~~~~~~~~~~~~~~~~~~~~~~~~                                                                                                    | 室号       | 面积         | 楼层  | 房型                      | 租赁类型         | 核验码 | 操作             |       |
| 8298529200                                                                                                    | 2500116853 | 徐汇区        | -              | and the second second s | 116      | 22.0       | 1   | min_110 <sup>一</sup> 居室 | 整租           | 查看  | 48-2X (#419)   | 012   |
| 8298529201                                                                                                    | 2500116853 | 徐汇区        | 1000           |                                                                                                    | - 111    | 22.0       | 1 2 | 0241 一层室                | 整租           | 查看  | 48 2X 10 10110 |       |
| 8298529201                                                                                                    | 2500116853 | 徐汇区 28-109 | -              |                                                                                                    | 🕑 删除申请排  | 是交成功,请等待审核 |     | 一居室                     | 整租           | 查看  | 修改 删除          |       |
| 8298529205                                                                                                    | 2500116853 | 徐汇区        | 1000           |                                                                                                    | 358 2000 | 22.0       | 3   | 一层室                     | 整租 admin 111 | 查看  | 修改 图除          |       |
| 8298529202                                                                                                    | 2500116853 | 徐汇区        |                | 10.00                                                                                                    | 226      | 17.0       | 2   | 一居室、10                  | 整租           | 查看  | 杨政 副除          |       |
|                                                                                                    | 20 > 到第    | 1页 确定 #    | 共 194 奈 10 奈/页 | 1 110 14-20                                                                                                    |          |            |     |                         |              |     | admin 111      | 01400 |
|                                                                                                    |            |            |                |                                                                                                    |          | KO A       |     |                         |              |     |                |       |
|                                                                                                    |            |            |                |                                                                                                    |          |            |     |                         |              |     |                |       |
|                                                                                                    |            |            |                |                                                                                                    |          |            |     |                         |              |     |                |       |

新增:点击新增房屋,完善房屋信息后点击添加。新增房源需区局审核,审核通 过后房源新增完成。

## 源删除完成。

| 详细 | 胎忘息        |            |          |                |          |          |      |        |                                         |        |     |                 | ×     |
|----|------------|------------|----------|----------------|----------|----------|------|--------|-----------------------------------------|--------|-----|-----------------|-------|
|    | 项目信息 收件    | 清单 體信息     | 变更记录     |                |          |          |      |        |                                         |        |     |                 |       |
|    | 幢列表。2010   |            |          |                |          |          |      |        |                                         |        |     |                 |       |
|    |            | 编号         |          | 门牌号 🚲          | 自然權      | 面积       | 总楼层  | \$     | ini ini ini ini ini ini ini ini ini ini | 是否人才公寓 |     | 地图位置            |       |
|    | ۲          | 2500116853 |          | 130号1幢         | 1        | 5233.0   | 45   | 1957-  | 01-01                                   | 西      |     | ◎查看             |       |
|    | 新環房屋       |            |          |                |          |          |      |        |                                         |        |     |                 |       |
|    | 房屋编号       | 種编号        | ×        | 街道             | 坐落       | 室号       | 面积   | 楼层     | 房型                                      | 租赁类型   | 核验码 | 操作              |       |
|    | 8298529200 | 2500116853 | 徐汇区      | 1000           |          | 116      | 22.0 | 1      | 一层室                                     | 整租     | 查看  | **** <b>***</b> | *     |
|    | 8298529201 | 2500116853 | 徐汇区      | -              |          | 131      | 22.0 | 1 2024 | 一层室                                     | 整租     | 查看  | <b>经改 图除</b>    |       |
|    | 8298529201 | 2500116853 | 徐汇区      | -              | -        | 130      | 22.0 | 1      | 一居室                                     | 整租     | 查看  | 修改 图除           |       |
|    | 8298529205 | 2500116853 | 徐汇区      | 10000          |          | 358 0000 | 22.0 | 3      | 一居室                                     | 整祖     | 查看  | 修改 翻除           |       |
|    | 8298529202 | 2500116853 | 徐汇区      | -              | -        | 226      | 17.0 | 2      | 一居室                                     | 整租     | 查看  | 18-2X 1998      | -10.6 |
|    | < 1 2 3    | 20 > Bill  | 1 页 确定 5 | ≑ 194 条 10 条/页 | Anno Mar |          |      |        |                                         |        |     | admin U10       |       |
|    |            |            |          |                |          |          | 返回》  |        |                                         |        |     |                 |       |

# 五、集中式网签备案

- 一) 网签备案新增
- 1. 点击签约

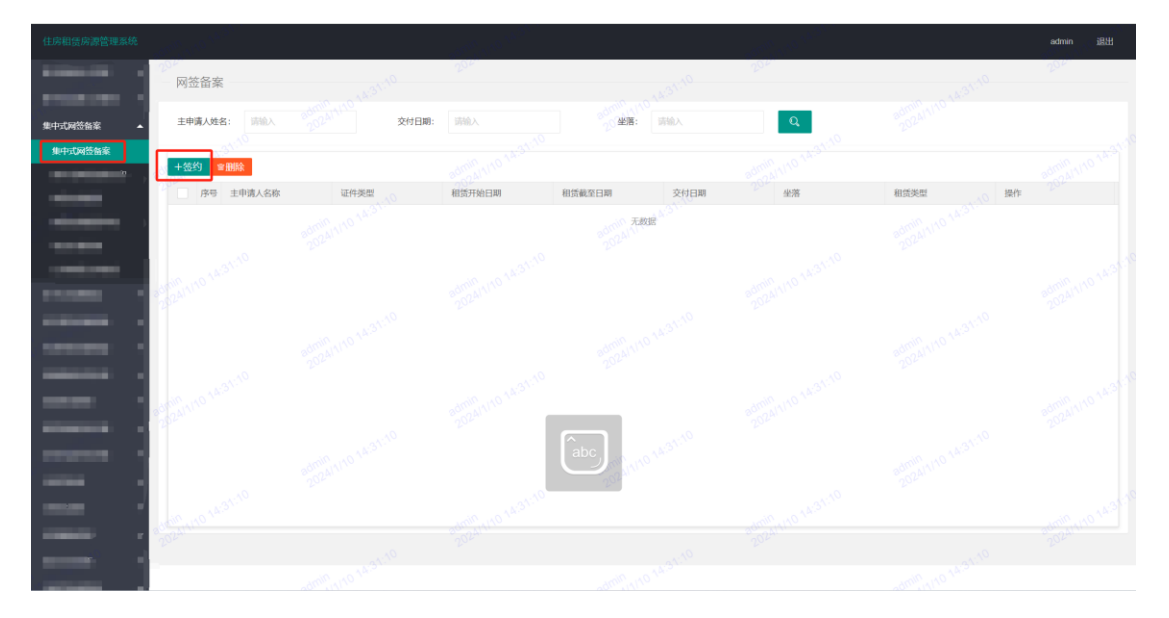

2. 选择需签约的项目进入,选择需签约的房源,点击"签订合同"

| 羊细信息         |                 |           |              |       |                                         |                           |            |      |            |                                       |
|--------------|-----------------|-----------|--------------|-------|-----------------------------------------|---------------------------|------------|------|------------|---------------------------------------|
| 坐落:          | 请输入 admin 20241 |           | 室号: 请输入      |       | 房间名称:                                   | A.3 <sup>A.5</sup><br>请输入 | Q          |      |            |                                       |
| 幢列表          |                 |           |              |       |                                         |                           |            |      |            |                                       |
|              | 编号              | 0         | ]牌号 admin 11 | 自然幢   | 面积                                      | 总楼层                       | 竣工日期       | 是召   | 后人才公寓      | 地图位置。2014年110                         |
| ۲            | 2500116853      | 1.34:37 1 | 30号1幢        | 1     | 5233.0                                  |                           | 1957-01-01 | 否    |            | · · · · · · · · · · · · · · · · · · · |
| 房屋列表         |                 |           |              |       |                                         |                           |            |      |            |                                       |
| 房屋编号 3       | 幢编号             | ×         | 坐落           | 室号、31 | 面积                                      | 房型                        | 租赁类型       | 房间名称 | 网签状态       | 操作                                    |
| 82985292008  | 2500116853      | 徐汇区       | 徐汇区田林踏       | 0 116 | 22.0                                    | 一居室                       | 整租,0,1014  | -    | 未签         | 签订台同 导入台网 2 10                        |
| 82985292014  | 2500116853      | 徐汇区       | 徐汇区田林路       | 131   | 22.0                                    | 一居室                       | 整租         |      | 未签         | 签订合同 导入合同                             |
| 82985292014  | 2500116853      | 徐汇区       | 徐汇区田林路       | 130   | 22.0                                    | 一居室                       | 整租         |      | 未签 人以?3    | 签订台同 导入台网                             |
| 82985292053  | 2500116853      | 徐汇区       | 徐汇区田林路       | 358   | 22.000001110                            | 一居室                       | 整租         |      | (未签)       | 签订合同 导入合同                             |
| 82985292027. | 2500116853      | 徐汇区       | 徐汇区田林路       | 226   | 17.0                                    | 一居室                       | 整租         |      | 未签         | 签订合同 导入合同                             |
| 82985292016  | 2500116853      | 徐汇区       | 徐汇区田林路       | 135   | 22.0                                    | 一居室                       | 整租。        | -    | 未签         | 查订合同 导入合同                             |
| 82985292050  | 2500116853      | 徐汇区       | 徐汇区田林路       | 337   | 22.0                                    | 一居室                       | 整租         |      | 未签         | 签订台同 导入台同                             |
| 82985292017  | 2500116853      | 徐汇区       | 徐汇区田林路       | 150   | 22.0                                    | 一居室                       | 整租         |      | 未签         | 查订合同 导入合同                             |
| 82985292013  | 2500116853      | 徐正区       | 徐汇区田林路       | 129   | 22.0 0000000000000000000000000000000000 | 一居室                       | 整租         |      | 2010年盛、100 | 签订台目 导入台同                             |
| 82985292022  | 2500116853      | 徐汇区       | 徐汇区田林路       | 208   | 17.0204                                 | 一居室                       | 整租         | 31   | 2 未签       | 签订合同 导入合同                             |
|              |                 |           |              |       |                                         |                           |            |      |            |                                       |
|              |                 | 04:31     |              |       |                                         | 04:31                     |            |      | al.        |                                       |

3. 填写网签备案信息,点击保存后,点击提交

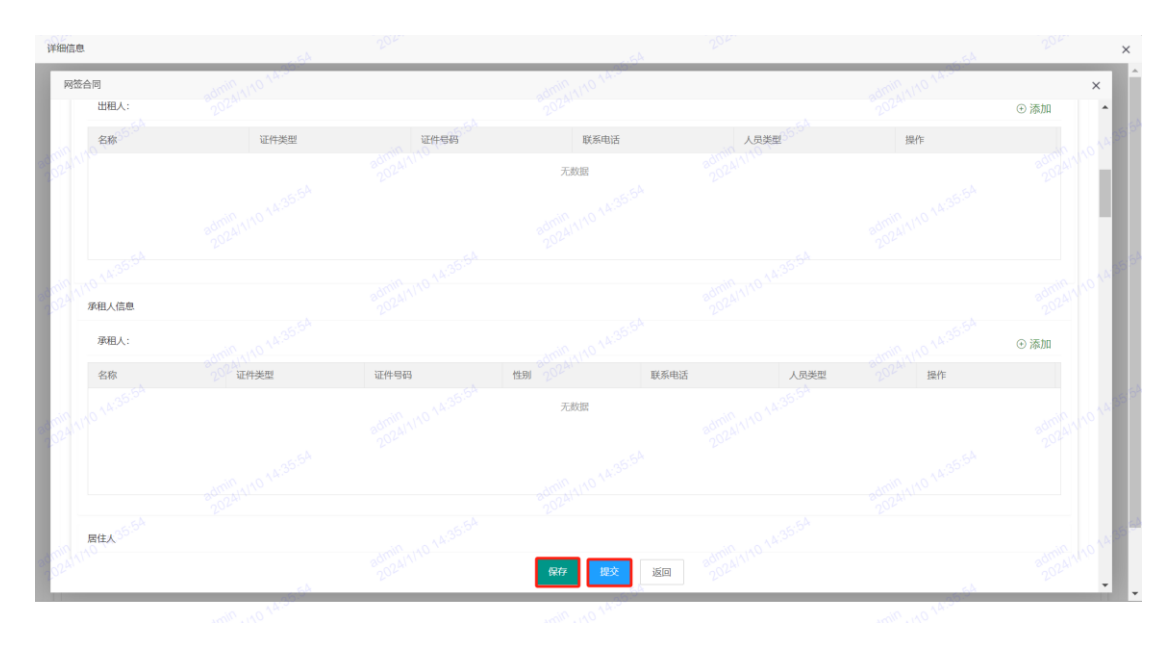

4. 若出现"提交失败",请至"已上传房源重新核验"菜单,对该房源进行重新 核验后,再重新提交。

### 二) 网签备案打印

有效的页面可以下载合同及备案,无效的页面仅可下载合同

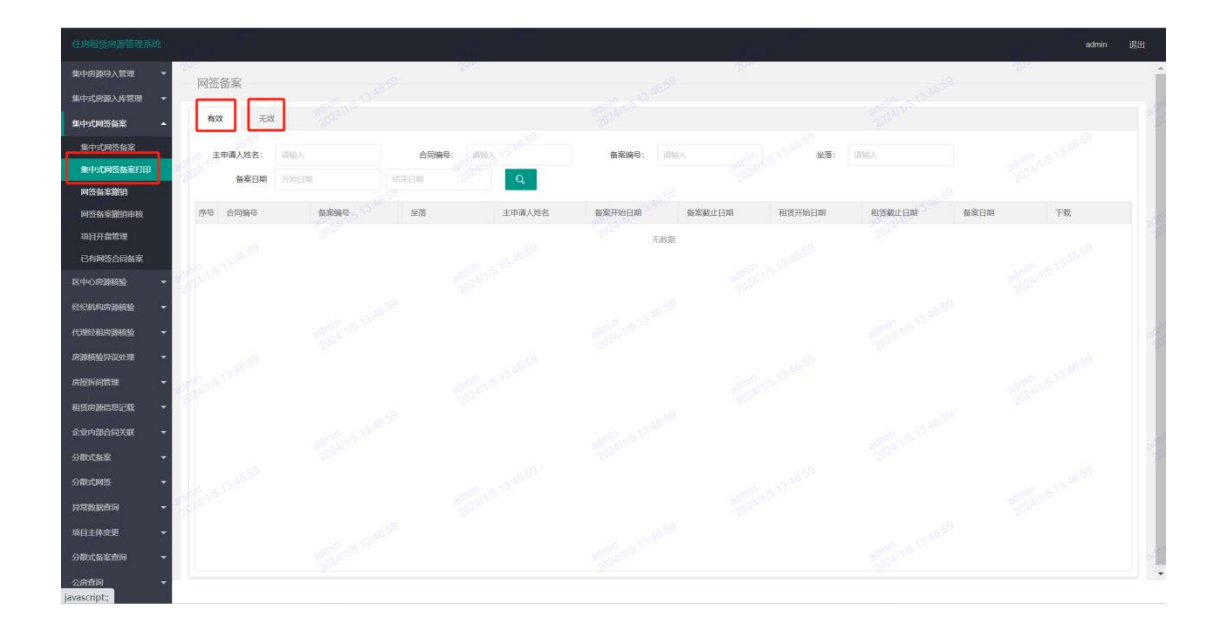

### 三) 网签备案撤销

点击"+"号按钮

| 住房租赁房源管理系统  |               |      |                                       |          |     |            | admin 通出 |
|-------------|---------------|------|---------------------------------------|----------|-----|------------|----------|
| 集中房源导入管理 👻  | 上海市住房租赁房源网签备案 | 撤销   | 121                                   |          | 404 |            | 22.      |
| 集中式房原入库管理 👻 |               |      |                                       |          |     |            |          |
| 集中式网签备案     | 各案编号 当注入      | 坐落   | 出版入                                   | Q        |     |            |          |
| 集中式网签备案     |               |      |                                       |          |     |            |          |
| 集中式网络音楽打印   | 序号 合同编号       | 备案编号 | · · · · · · · · · · · · · · · · · · · | 清日期 项目/M | 在区  | 坐落全称(精确地址) |          |
|             |               |      |                                       | 无数据      |     |            |          |
| 100701818   |               |      |                                       |          |     |            |          |
| 已有两签合向备案    |               |      |                                       |          |     |            |          |
| -           |               |      |                                       |          |     |            |          |
| -           |               |      |                                       |          |     |            |          |
| -           |               |      |                                       |          |     |            |          |
|             |               |      |                                       |          |     |            |          |

通过合同号/备案号搜索需要撤销的网签备案,点击"保存"后点击"提交",完

成撤销。

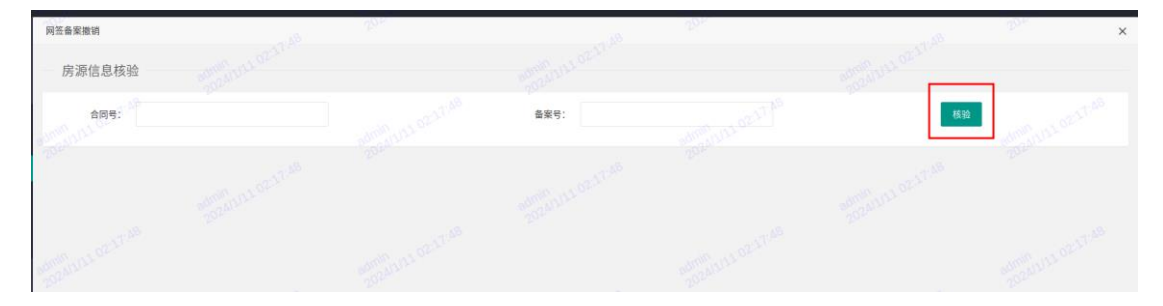

### 四) 已有网签合同备案

原备案已到期,合同还有效的情况下,可通过该菜单在原合同基础上新增备案。

| 2世系4<br>E ・                               | and the second second s | and the second second s | 15.20 <sup>21</sup>                                | adm  |
|-------------------------------------------|----------------------------------------------------------------------------------------------------|----------------------------------------------------------------------------------------------------|----------------------------------------------------|------|
| 主申请人姓名: 词他入                               | 交付日期: 13世人                                                                                                    | 28: 38A                                                                                                    | and the second second                              |      |
| 到10 · · · · · · · · · · · · · · · · · · · | 2014月2日 相同方面目前<br>約月1日日<br>月1日日<br>月1日日<br>月1日日<br>月1日日<br>月1日日<br>月1日日<br>月1日                                                                                                    | 會業作用日期 會業物史日期 交付日本                                                                                                    | 6 12.8 18.4 R. R. R. R. R. R. R. R. R. R. R. R. R. | atta |
|                                           |                                                                                                    |                                                                                                    |                                                    |      |
| •                                         |                                                                                                    |                                                                                                    |                                                    |      |
| · Manufact                                |                                                                                                    |                                                                                                    |                                                    |      |

## 六、已上传房源重新核验

进入已上传房源重新核验菜单,选择项目,点击幢信息进入房源清单界面。

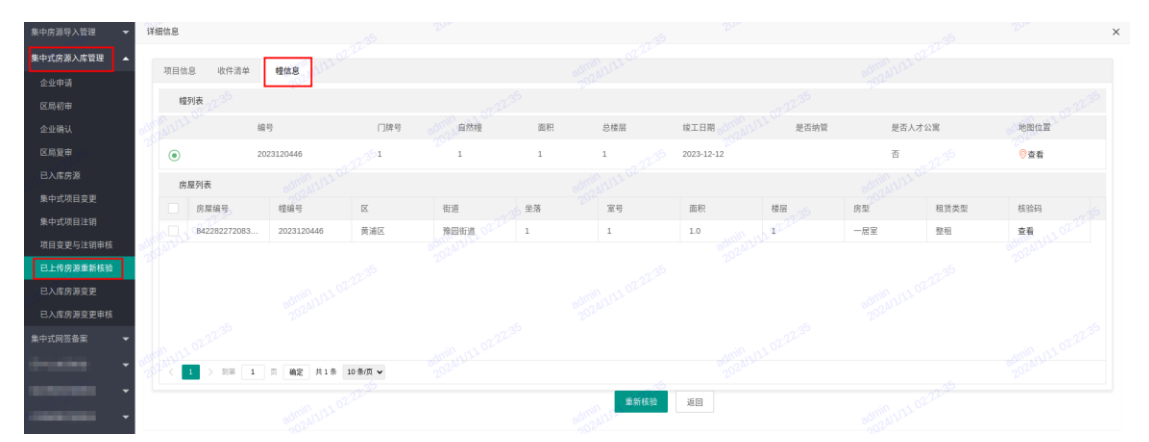

勾选需重新核验的房源,点击"重新核验"按钮完成核验操作。

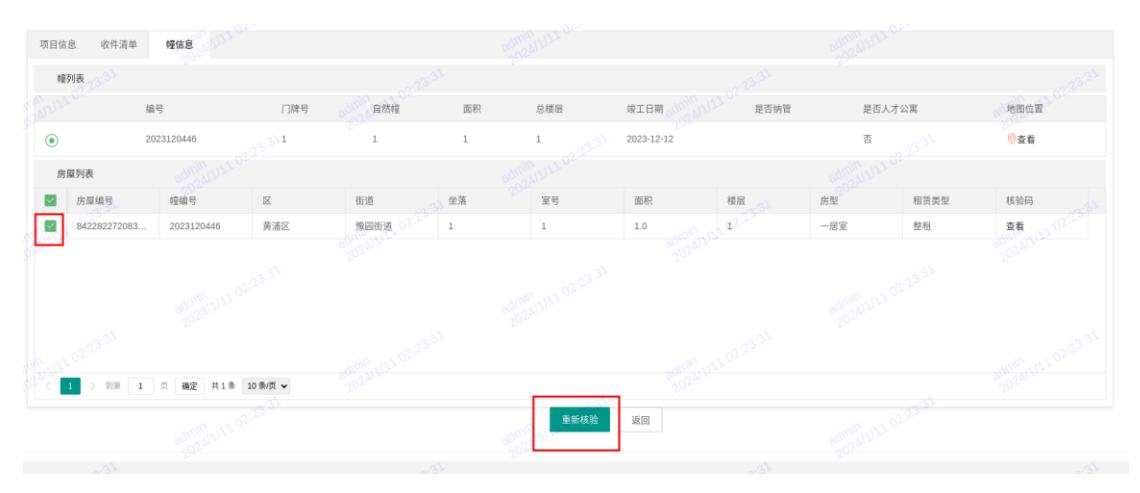